## Username and password

Your username is your password Please make your password with this <u>link</u>.

## Install the clock

The Pefa clock will only start with Microsoft Edge. Go to <u>www.pefa.com</u> using Microsoft Edge. Start the clock by pushing this icon:

| Extranet username | Login | reset password |          |          |          |         | 😑 📾 Q                                        |
|-------------------|-------|----------------|----------|----------|----------|---------|----------------------------------------------|
| pefa.com          |       |                | Services | About us | Extranet | Contact | Auction Expected Pefa<br>Clock Supplies Elog |

After you press the icon the software will install. Push Open.

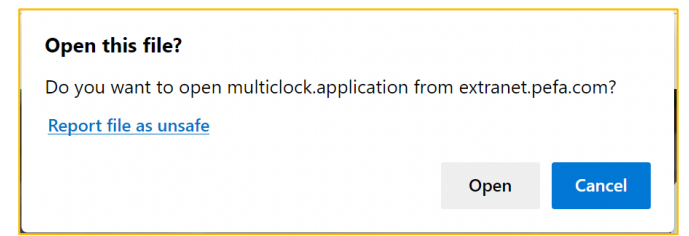

After you pushed open the following window will appear. Please press run.

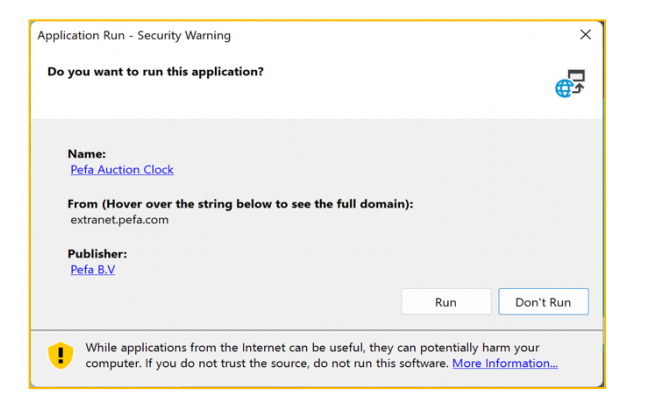

The software will install.

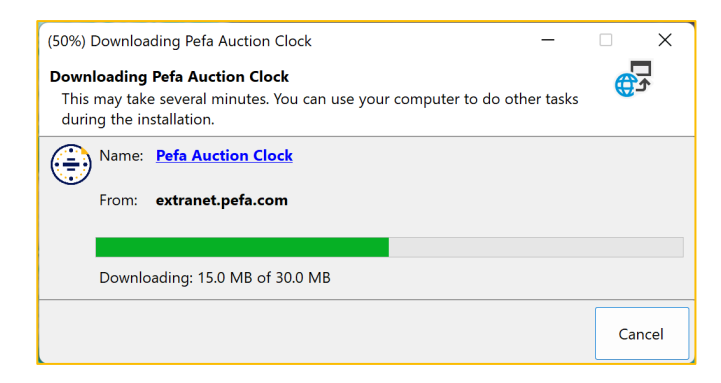

The clock will start in demo mode. Now you can check for yourself how the clock works. You can make also make transactions in demo mode.

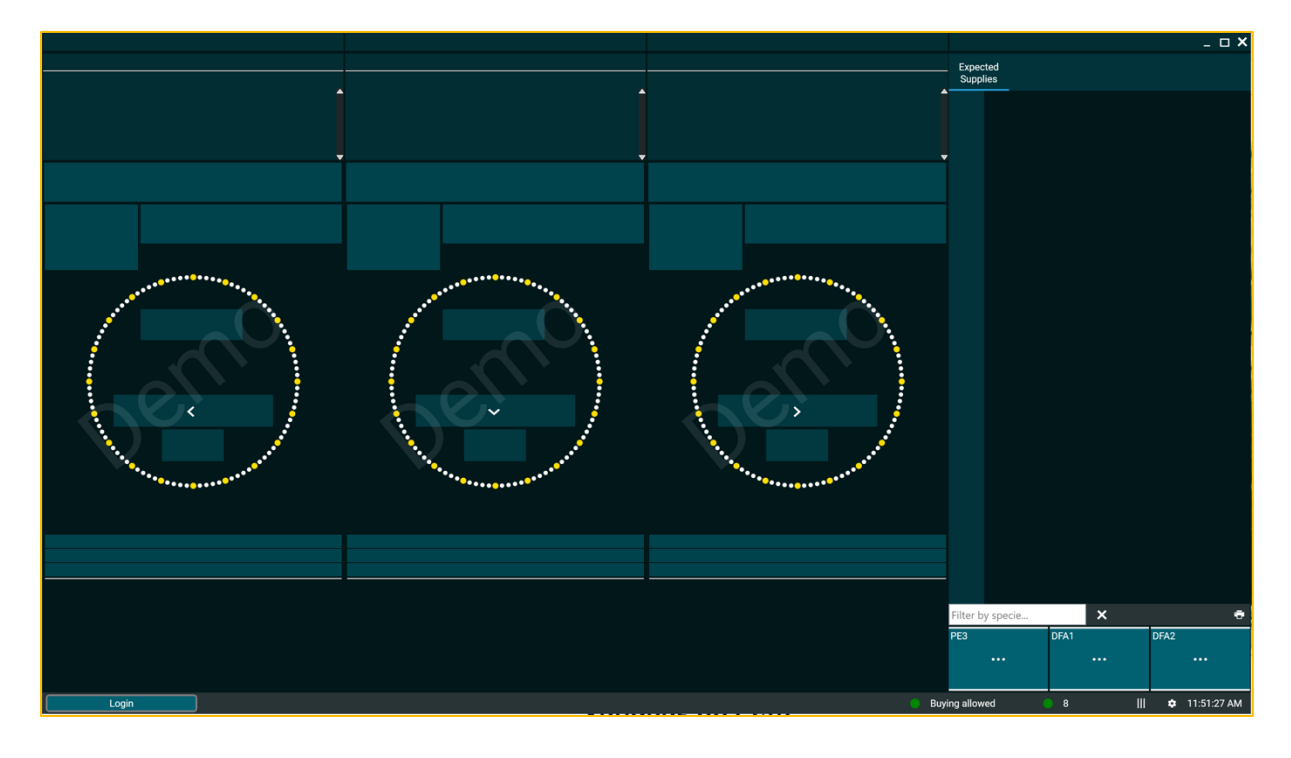

To log in you must push Login on the left bottom of the clock.

Please login again with your credentials (username and password)

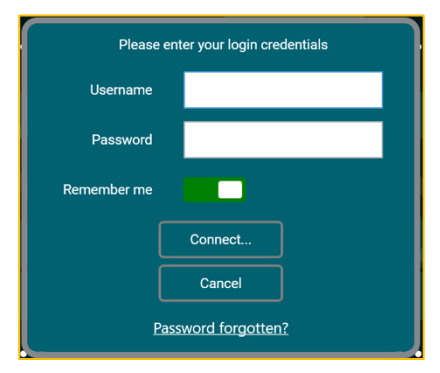

If you start the clock for the first time you must register your device. You can to this by entering the 6-digit code which is sent to you by SMS. Push Request SMS for verification. The SMS will be sent to the main user of the contract.

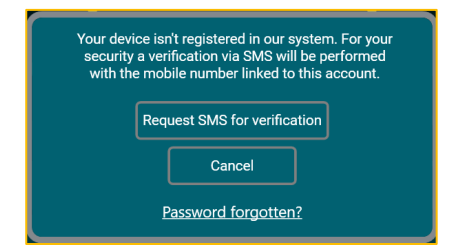